# Alcomo HACCP App Guide - Erste Schritte

HACCP - SCHNELL, EINFACH, PAPIERLOS

## SCHRITT 01 App installieren & Login erstellen

- Installieren der App auf Android oder Apple Geräten
- Erstellen des Admin-Logins
- 14 Tage testen und/oder Abo kaufen

#### SCHRITT 02

### App konfigurieren

- Konfigurieren Sie die App entweder
  - über das Alcomo Cockpit Online Dashboard
  - oder direkt in der App

#### SCHRITT 03

#### App nutzen

- **Checklisten** um die Kontrollen Ihrer Hygieneprozesse gemäß HACCP und guter Hygienepraxis zu dokumentieren.
- Dokumente als Nachweis für die durchgeführten Kontrollen
- Aufgaben (optional) zur Erinnerung an die Kontrollen

### SCHRITT 04 App & HACCP Konzept optimieren

- Nutzen Sie die App
  - um Ihre Prozesse zu optimieren
  - und um Ihr HACCP-Konzept anzupassen
- Erstellen Sie zusätzliche Logins für Ihre Mitarbeiter
  - weisen Sie Checklisten den Mitarbeitern zu
  - verwalten Sie Berechtigungen der Mitarbeiter

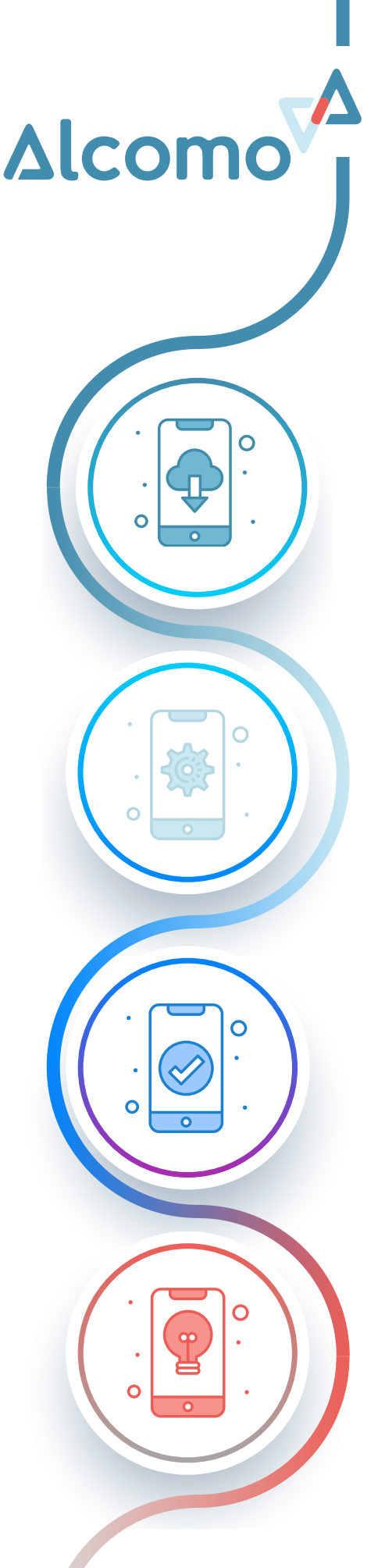

## Alcomo HACCP App Installieren & Login

HACCP - SCHNELL, EINFACH, PAPIERLOS

### INSTALLIEREN Android oder Apple Gerät

Die Alcomo HACCP App können Sie **kostenlos** im Apple App Store und Android Play Store **herunterladen**.

#### ALCOMO KONTO ERSTELLEN

Login für die App

Erstellen Sie **kostenlos** ein Alcomo Konto auf unserer Webseite: <u>www.alcomo.com/mein-konto/</u>

#### EINLOGGEN Anmelden in der App & Alcomo Cockpit

Mit den Login-Daten des Alcomo Kontos können Sie sich sowohl bei der **Alcomo HACCP App** als auch im <u>Alcomo</u> <u>Cockpit</u> anmelden.

#### **TESTEN & NUTZEN**

#### Gratis testen

Sie können die App **kostenlos** testen:

- **Demo-Modus**: Für den Demo-Modus benötigen Sie kein Login, sondern können die App mit Demo-Daten testen. (zeitlich unlimitiert)
- **14-tägige Test-Phase**: Sie können mit Ihrem Login die Alcomo HACCP App und das Alcomo Cockpit für 14 Tage testen. Die von Ihnen erstellte Konfiguration und die erfassten Kontrollen können Sie später weiternutzen, falls Sie sich für unsere App entscheiden und ein Abo lösen.

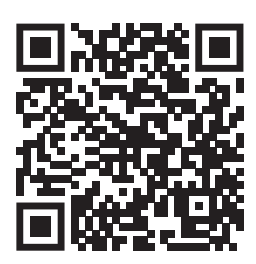

Apple App Store https://apps.apple.com/ch/app/ alcomo/id1428695646

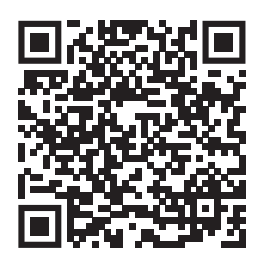

Android Play Store https://play.google.com/store/apps / details?id=com.alcomo.com

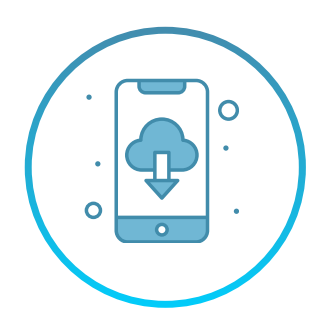

# Alcomo HACCP App Konfigurieren

HACCP - SCHNELL, EINFACH, PAPIERLOS

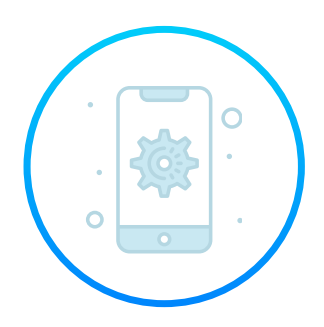

### KONFIGURATION App oder Alcomo Cockpit

- Konfigurieren Sie die App
  - via <u>Alcomo Cockpit</u> das online Dashboard
  - oder in der App

Die Konfiguration via <u>Alcomo Cockpit</u> geht am Schnellsten, da man in der Regel am Computer mit der normalen Tastatur schneller ist. Im Alcomo Cockpit erfasste Daten erscheinen erst nach der

Im <u>Alcomo Cockpit</u> erfasste Daten erscheinen erst nach der Synchronisation in der App. (Klick auf Synchronisations-Symbol oben rechts in der App)

#### CHECKLISTEN Minimale Konfiguration

Konfigurieren Sie die App, **abhängig von den Checklisten, die Sie nutzen möchten**. Sie können, aber müssen nicht alles sofort konfigurieren:

- **Personen** (Personen, die die Kontrollen durchführen)
- Geräte (Kühl- und Tiefkühleinrichtungen, Fritteusen)
- Speisen (Speisen, die Sie den Kunden servieren und die im Rahmen des HACCP-Konzepts regelmässig überprüft werden)
- Lieferanten (Wichtig: zuerst Lieferanten erfassen und danach deren Produkte)
- **Produkte** (Roh-Produkte bzw. Lebensmittel, die durch die Lieferanten angeliefert werden)
- **Räume** (werden für den Reinigungsplan und die Reinigungskontrollliste benötigt)
- Reinigung
- **Schichtzeiten** (bei Allgemeinem), falls Reinigungen pro Schicht erfolgen sollen

### AUFGABEN Erinnerung an die Kontrollen

Erfassen Sie die **täglichen, wöchentlichen, monatlichen** oder jährlichen Aufgaben damit Sie z.B. an die Durchführung der Kontrollen erinnert werden. Beim Intervall kann Ihnen der Konfigurationsassistent behilflich sein.

## Alcomo HACCP App Nutzen

HACCP - SCHNELL, EINFACH, PAPIERLOS

## TÄGLICHE ARBEIT

Kontrollen durchführen

- **Dokumentieren** Sie die täglichen Kontrollen mit den Checklisten.
- **Aufgabenliste** abarbeiten (falls konfiguriert): Die Aufgabenliste hilft Ihnen als Erinnerung an die durchzuführenden Kontrollen

## INTERNE DOKUMENTATION

## Kontrollen durchsuchen & sortieren

- Die **Dokumente** können Sie zur Übersicht der Prozesse durchsuchen und sortieren
- Dazu können Sie "Dokumente" (Liste der Kontrollen) in der App nutzen oder auch das <u>Alcomo Cockpit</u> (Online Dashboard)
- Ès können PDF, XSLX oder CSV-Dokumente erstellt werden

## BEHÖRDLICHE KONTROLLE

## Dokumentation nachweisen

- Mit den **Dokumenten** können Sie die durchgeführten Kontrollen jederzeit bei einer behördlichen, internen oder kundenseitigen Kontrolle vorweisen
- Dazu können Sie "Dokumente" (Liste der Kontrollen) in der App nutzen oder auch das <u>Alcomo Cockpit</u> (Online Dashboard)

# Alcomo HACCP App Optimieren

HACCP - SCHNELL, EINFACH, PAPIERLOS

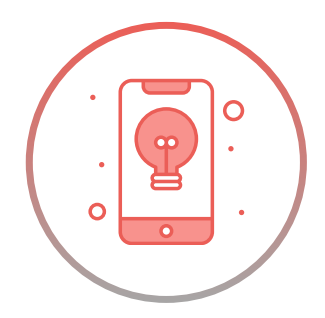

## MITARBEITER VERWALTEN

Eigene Logins & Checklisten-Zuweisung

**Mitarbeiter-Logins**: Mitarbeiter können ein eigenes Login erhalten, um nur die Checklisten auszufüllen, die relevant sind.

**Checklisten-Zuweisungen**: Checklisten können bestimmten Mitarbeitern zugewiesen werden, zum Beispiel kann die Checkliste 'Reinigung' den Reinigungskräften zugewiesen werden.

**Manager-Berechtigung**: Noch mehr Sicherheit, indem lediglich Mitarbeiter mit Manager-Berechtigung Konfigurationen, Personaldaten und das Alcomo Cockpit verwalten können.

### **CHECKLISTEN & AUFGABEN**

### **Optimieren Sie die Prozesse**

- Nutzen Sie **zusätzliche Checklisten** um alle Hygiene-Prozesse abzudecken.
- **Optimieren** Sie die **Kontroll-Intervalle** gemäss den Befunden der vergangenen Kontrollen.
- Nutzen Sie **zusätzliche Logins und Geräte** um den Mitarbeitern die Einhaltung der Dokumentation zu erleichtern.

## Alcomo HACCP App Anhang

HACCP - SCHNELL, EINFACH, PAPIERLOS

### LOGINS & BERECHTIGUNGEN Admin, Manager & Mitarbeiter

#### Admin

- Alle Berechtigungen
  - Alcomo Konto: Abo & Rechnungen (www.alcomo.com)
  - Alcomo Cockpit: HACCP & Hygiene Dashboard
  - Alcomo HACCP App: Admin-Rechte
- Erstellt beim Anmelden/Kauf des Abos auf www.alcomo.com

#### Manager

- Konfigurations-Berechtigungen (Restaurant Manager)
  - <u>Alcomo Cockpit</u>: HACCP & Hygiene Dashboard
    Alcomo HACCP App: Admin-Rechte
- Erstellt via Alcomo Cockpit » Konfiguration » Mitarbeiter
  - Kontrollkästchen "Manager" anwählen
  - Eigenes Login erstellen (eigene e-Mail-Adresse & Passwort)

#### Mitarbeiter

- Eingeschränkte Berechtigungen
  - Alcomo HACCP App
    - nur berechtigte Checklisten
    - keine Konfiguration möglich
- Erstellt via <u>Alcomo Cockpit</u> » Konfiguration » Mitarbeiter
  - Eigenes Login erstellen (eigene e-Mail-Adresse & Passwort)
  - Checklisten auswählen

### SUPPORT Hilfe, Tipps und Unterstützung

#### Sie haben Fragen?

#### Unser Support-Team hilft Ihnen gerne weiter.

support@alcomo.com oder via Kontaktformular (App/Webseite)

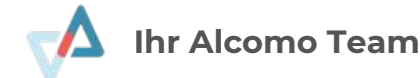

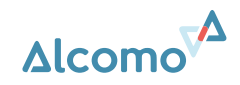